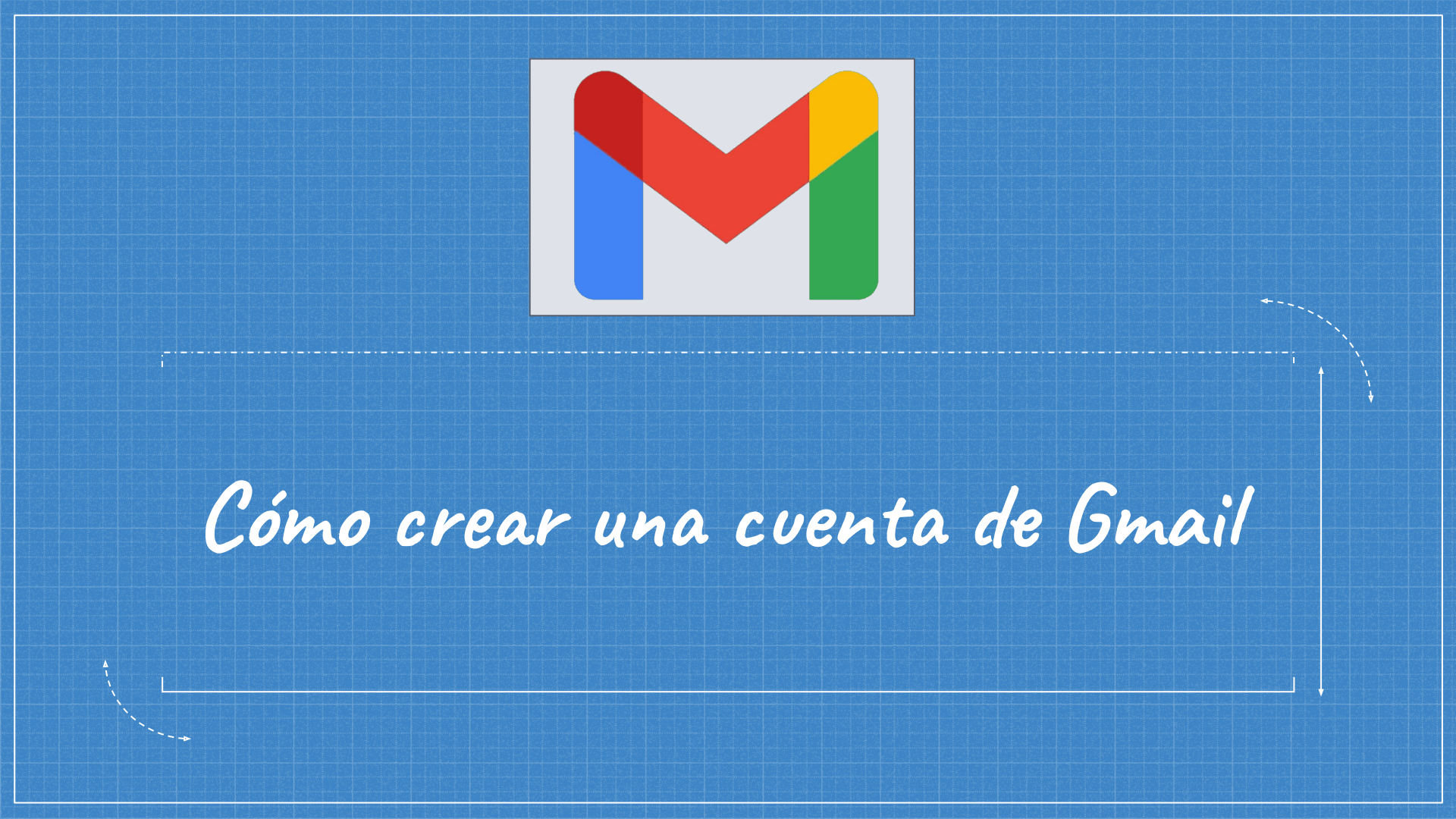

1. Abre el navegador que usas normalmente. Allí, en la barra de direcciones, escribe la siguiente URL o dirección web: <u>www.gmail.com</u>

Puede cambiar el idioma haciendo clic en el menú desplegable en la esquina inferior izquierda de la pantalla

2. Haz clic en la opción Crear Cuenta

|                                                                    | Google                                        |                                     |                |
|--------------------------------------------------------------------|-----------------------------------------------|-------------------------------------|----------------|
| A                                                                  | Acceder                                       |                                     |                |
|                                                                    | Ir a Gmail                                    |                                     |                |
| Correo electrónico                                                 | o teléfono                                    |                                     |                |
| ¿Olvidaste el correo ele                                           | ectrónico?                                    |                                     |                |
|                                                                    |                                               |                                     |                |
| ¿Esta no es tu computad<br>navegar de forma privad                 | dora? Usa el m<br>la. <mark>Más inforn</mark> | nodo de invitac<br>nación           | lo para        |
| ¿Esta no es tu computad<br>navegar de forma privad<br>Crear cuenta | dora? Usa el m<br>la. <mark>Más inforn</mark> | nodo de invitac<br>nación<br>Siguie | lo para<br>nte |
| ¿Esta no es tu computad<br>navegar de forma privad                 | dora? Usa el m<br>la. <mark>Más inforn</mark> | nodo de invitad<br>nación<br>Siguie | lo para<br>nte |

3. Aparecerá el formulario de registro. Siga las instrucciones ingresando la información requerida, luego haga clic en Siguiente.

## Crear tu cuenta de Google Ir a Gmail Nombre Apellido @gmail.com Nombre de usuario Puedes usar letras, números y signos de puntuación Contraseña Confirmación Usa 8 o más caracteres con una combinación de letras, números y símbolos Mostrar contraseña Acceder a tu cuenta en su lugar Siguiente

Español (Latinoamérica) -

Google

Ayuda Privacidad

Condiciones

4. Ingrese su número de teléfono celular para verificar su cuenta. Google utiliza un proceso de verificación de dos pasos para su seguridad. Luego haga clic en Siguiente.

## Google **Bienvenido a Google** demonstrationParentD33@gmail.com Número de teléfono (opcional) Usaremos tu número como medida de seguridad. Nadie podrá verlo. Dirección de correo de recuperación (opcional) La usaremos para proteger tu cuenta Día Año Mes Tu fecha de nacimiento Género Por qué solicitamos esta información Siguiente Atrás Español (Latinoamérica) 🔻 Avuda Privacidad Condiciones

4

5. Revise las Condiciones de servicio y la Política de privacidad de Google, luego haga clic en Acepto.

#### Google

#### Privacidad y Condiciones

Para crear una cuenta de Google, deberás aceptar las Condiciones del Servicio que se encuentran a continuación. Además, cuando creas una cuenta, procesamos tu información como se describe en nuestra Política de Privacidad incluídos estos puntos clave:

#### Datos que procesamos cuando usa Google

- Cuando configura una cuenta de Google, almacenamos la información que proporciona, como su nombre, dirección de correo electrónico y número de teléfono.
- Por ejemplo, cuando usa los servicios de Google para escribir un mensaje en Gmail o un comentario en un video de YouTube, almacenamos la información que genera.
- Por ejemplo, cuando busca un restaurante en Google Maps o mira un video en YouTube, procesamos información sobre esa actividad, lo que incluye los siguientes datos: el video que miró, los ID del dispositivo, las direcciones IP, los datos de cookie y la ubicación
- Además, procesamos la información mencionada anteriormente cuando usa apps o sitios que utilizan servicios de Google, como anuncios, Analytics o el reproductor de video de YouTube.

#### Por qué los procesamos

Procesamos estos datos con los fines que se describen en nuestra política, entre los que se incluyen los siguientes:

- Contribuir a que nuestros servicios proporcionen contenido más útil y personalizado, como resultados de la búsqueda más relevantes.
- Desarrollar servicios nuevos y mejorar la calidad de los existentes.
- Proporcionar anuncios personalizados en función de la configuración de la cuenta, tanto en los servicios de Google como en los sitios y apps asociados a Google.
   Meiorar la securidad mediante la protección del usuario
- ante casos de fraude y abuso.
- Llevar a cabo análisis y mediciones para comprender la forma en que se utilizan nuestros servicios. También contamos con socios que se encargan de esta tarea.
   Obtén más información sobre los socios específicos que realizan mediciones y publican anuncios.

#### Combinación de datos

También se combinan estos datos entre los servicios y en tua dispositivos con entos fines. Por ejemplo, en función de la configuración de tu cuenta, te mostramos anuncios basados en la información de tus intereses, que podemos obterner a través de tu uso de Búsqueda y YouTube, y usamos datos de miles de millores de búsquedas para crear los modelos de corrección ortográfica que usamos en todos nuestros servicios.

#### Tú tienes el control

De acuerdo con la configuración de tu cuenta, es posible que algunos de estos datos es ascien a tu cuenta de Google y los consideremos información personal. Para controlar la forma en que recopilamos y usamos estos datos. haz cijic en "Más ociones". Puedes aiustar los controles más tarde o cancelar tu consentimiento a futuro en Mi cuenta (myaccount.google.com) en cualquier momento.

MÁS OPCIONES 🗸

Cancelar

Acepto

# 6. Se creará su cuenta.

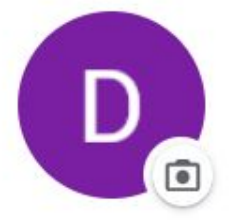

### **Demonstration Parent**

demonstrationparentd33@gmail.com

Administra tu Cuenta de Google

🐣 Agrega otra cuenta

Salir

Política de Privacidad · Condiciones del Servicio

# Para iniciar sesión:

1. Abre el navegador que usas normalmente. Allí, en la barra de direcciones, escribe la siguiente URL o dirección web: www.gmail.com

2. Escriba su correo electrónico y contraseña, luego haga clic en Siguiente

# Google Demonstration Parent demonstrationparentd33@gmail.com v Ingresa tu contraseña Mostrar contraseña ¿Olvidaste la contraseña? Siguiente

Para cerrar sesión

1. En la esquina superior derecha de la página, busque el círculo que tiene su primera inicial.

2. Haga clic en el círculo y seleccione Salir.

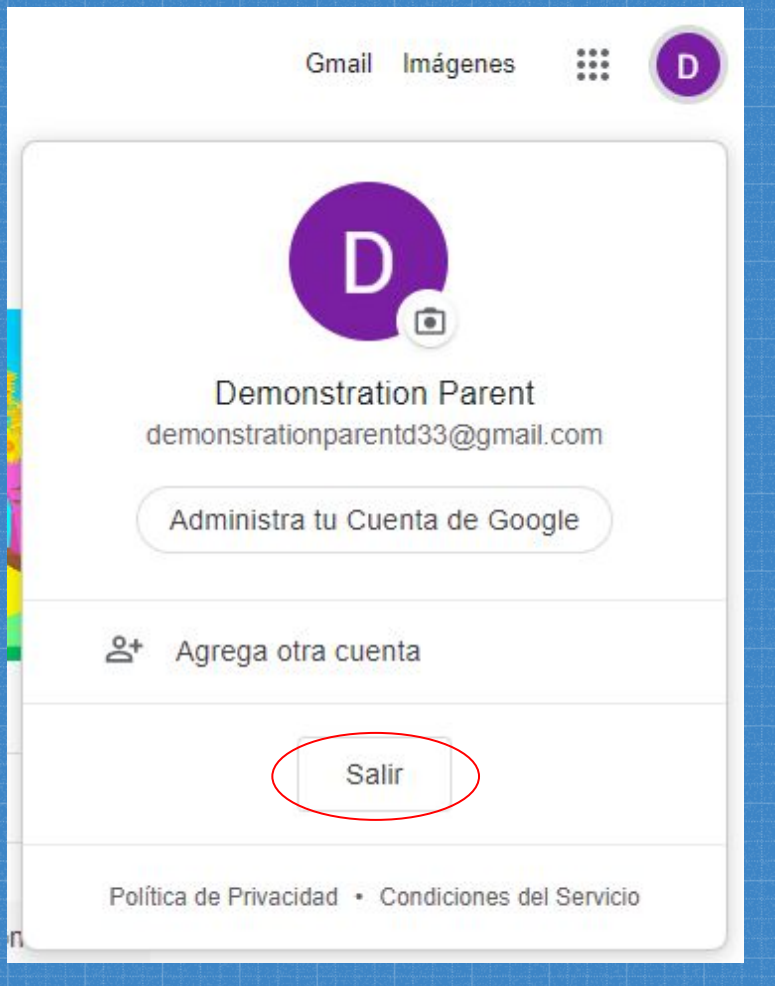

Para acceder a la configuración de su correo electrónico

1. Haga clic en el ícono de ajustes en la esquina superior derecha de la página, luego seleccione Configuración.

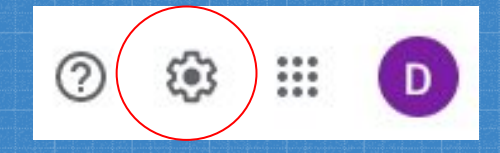

| <b>Q</b> Buscar en el correo electrónico                                                                                                    | - 🧷 🏟 🏢                                                    | D                             |
|----------------------------------------------------------------------------------------------------|------------------------------------------------------------|-------------------------------|
| ]▼ C : 1-1 de 1 < >                                                                                                    | Configuración rápida X                                     | 31                            |
| Principal Social                                                                                                    | Ver toda la configuración                                  |                               |
| Empleza a usar Gmail       ×         Personalizar tu carpeta Recibidos       •         Cambiar la imagen de perfil       •         Importar los contractes y el       • | DENSIDAD  Predeterminada  Normal  Compacta  TEMA Ver todas | <ul><li>⊘</li><li>+</li></ul> |
| Contactos y en<br>correo electrónico     Obtener Gmail<br>móvil                                                                                                    | TIPO DE RECIBIDOS                                          |                               |
| El equipo de la com.       17 feb.         Demonstration, completa la config         Hola, Demonstration: Te damos la b                                                 | Personalizar      Importantes primero                      |                               |
|                                                                                                    | O No leídos primero                                        |                               |
| GB (0%) de 15 Condiciones · Última actividad<br>B utilizados Privacidad · de la cuenta:<br>dministrar Políticas de hace 21 horas                                        | O Destacados con estrella primero                          |                               |
| programa Detalles                                                                                                    | Prioritarios –<br>Personalizar –                           |                               |
|                                                                                                    | Múltiples bandejas de Recibidos - Personalizar             | >                             |

2. Desde aquí, puede hacer clic en cualquiera de las categorías en la parte superior para editar la configuración deseada.

| Configuración                                                                                                    |                                                                                                    |
|----------------------------------------------------------------------------------------------------|----------------------------------------------------------------------------------------------------|
| General Etiquetas                                                                                                    | Recibidos Cuentas e importación                                                                                                    |
| Filtros y direcciones                                                                                                    | bloqueadas Reenvío y correo POP/IMAP Complementos                                                                                                    |
| Chatear y reunirse                                                                                                    | Avanzadas Sin conexión Temas                                                                                                    |
| Idioma:                                                                                                    | Idioma de visualización de Gmail: Español (Latinoamérica)<br>Cambiar configuración de idioma de otros productos de Google<br>Mostrar todas las opciones de idiomas                                                      |
| Números de teléfono                                                                                                    | : Código de país predeterminado: Estados Unidos 🔹                                                                                                    |
| Tamaño máximo de l<br>página:                                                                                                    | a Mostrar 50 🗸 conversaciones por página                                                                                                    |
| Deshacer el envío:                                                                                                    | Período de cancelación del envío: 5 v segundos                                                                                                    |
| Forma<br>predeterminada de<br>respuesta:<br>Más información                                                                                                    | <ul> <li>Responder</li> <li>Responder a todos</li> </ul>                                                                                                    |
| Acciones de<br>desplazamiento del<br>mouse:                                                                                                    | <ul> <li>Habilitar acciones de desplazamiento del mouse - Obtén acceso rápi<br/>eliminar, marcar como leído y posponer cuando desplazas el mouse :</li> <li>Inhabilitar acciones de desplazamiento del mouse</li> </ul> |
| Enviar y archivar:<br>Más información                                                                                                    | <ul> <li>Mostrar el botón "Enviar y archivar" en la respuesta</li> <li>Ocultar el botón "Enviar y archivar" en la respuesta</li> </ul>                                                                                  |
| Estilo de texto<br>predeterminado:<br>(Utiliza el botón "Quitar<br>formato" de la barra de<br>herramientas para<br>restablecer el estilo de<br>texto predeterminado) | Sans Serif • न • <u>A</u> • <del>X</del><br>Así aparecerá el texto del cuerpo.                                                                                                    |
| Imágenes:                                                                                                    | <ul> <li>Mostrar siempre las imágenes externas - Más información</li> <li>Preguntar antes de mostrar imágenes externas - Esta opción tambié dinámico.</li> </ul>                                                        |

10

¿Alguna pregunta?

» rodriguezg@wego33.org

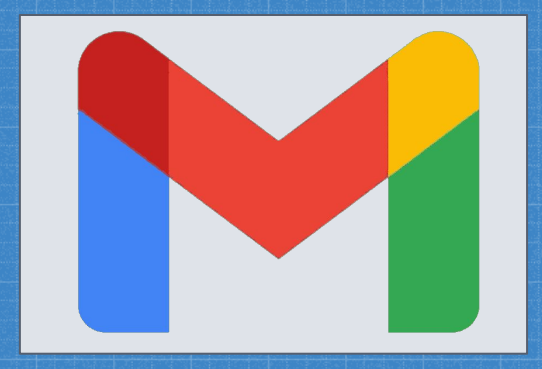